- 1) Go to this site <a href="https://chroniclingamerica.loc.gov/">https://chroniclingamerica.loc.gov/</a>
- 2) click on "Advanced Search"

| Humanities          | CHRONICLING AMERICA<br>Historic American Newspapers | Search America's historic newspaper pages from 1777-1963 or use the U.S. Newspaper Directory to fi<br>information about American newspapers published between 1590-present. Chroniciling America is<br>sponsored jointly by the <u>National Endowment for the Humanities</u> and the Library of Congress. Learn<br>promo |
|---------------------|-----------------------------------------------------|----------------------------------------------------------------------------------------------------|
| Search Page Advance | d Search                                            | vspapers 1777-1963 US Newspaper Directory, 1690-Preser                                                                                                    |
| All states 🗸 +      | rrom 1777 🗸 to 1963 🗸 + enti                        | er one or more search words 00                                                                                                    |

3) Click inside the box that says "Or Select Newspaper(s)" Doesn't matter what gets highlighted, just click once inside that box. (Note: you DO NOT need to select the state)

| All states  | All newspapers                                         | Newspaper pages are available for newspapers published bet |
|-------------|--------------------------------------------------------|------------------------------------------------------------|
| Alabama     | bird. (Juneau, Alaska)                                 | 1777-1963*                                                 |
| Alaska      | The beville banner. (Abbeville, S.C.)                  |                                                            |
| Arizona     | The Abbeville bulletin. (Abbeville, S.C.)              | ● from 1777 ∨ to 1963 ∨                                    |
| Arkansas    | The Abbeville messenger. (Abbeville, S.C.)             |                                                            |
| California  | The Abbeville press and banner. (Abbeville, S.C.)      |                                                            |
| Colorado    | Abbeville press. (Abbeville, S.C.)                     | Or Date Range                                              |
| Connecticut | Abbeville progress. (Abbeville, Vermilion Parish, La.) |                                                            |
|             |                                                        |                                                            |

4) Type "montg" rather quickly. This should result in "Montgomery County Sentinel" now being instantly highlighted (otherwise you have to scroll fooooorrrreeeevvveeeerrrr to get to that title alphabetically-- this is just a shortcut to get to it)

| Or Select Newspaper(s):                                         | Se |
|-----------------------------------------------------------------|----|
| Montana news. (Lewistown, Mont.)                                | Ne |
| The Montana nonpartisan. (Great Falls, Mont.)                   | 17 |
| Montana oil and mining journal. (Great Falls, Mont.)            | 6  |
| Montana oil journal. (Great Falls, Mont.)                       |    |
| The Montana plaindealer. (Helena, Mont.)                        |    |
| The Montana post. (Virginia City, Montana Territory [i.e. Mont. |    |
| Montgomery County sentinel. (Rockville, Md.)                    | Or |
| The Montgomery enterprise. (Montgomery, Ala.)                   | C  |

ront page or Specific page

| Select State(s): | Or Select Newspaper(s):                              | Select Year(s)*                                                |
|------------------|------------------------------------------------------|----------------------------------------------------------------|
| All states       | Montana news. (Lewistown, Mont.)                     | Newspaper pages are available for newspapers published between |
| Alabama          | The Montana nonpartisan. (Great Falls, Mont.)        | 77-1963*                                                       |
| Alaska           | Montana oil and mining journal. (Great Falls, Mont.) | from 1855 x to 1910 x                                          |
| Arkansas         | Montana oil journal. (Great Falls, Mont.)            |                                                                |
| California       | The Montana plaindealer. (Helena, Mont.)             |                                                                |
| Colorado         | Montgomery County sentinel. (Rockville, Md.)         | Or Date Range                                                  |
| Connecticut      | The Montgomery enterprise. (Montgomery, Ala.)        | ) from to                                                      |
|                  |                                                      |                                                                |

5) Select your year range (or a more specific date range-- that's the option right below)

## 6) Enter search terms in the appropriate boxes (you don't need to use them all)

| Enter Search                  |                        |                          |
|-------------------------------|------------------------|--------------------------|
| with <b>any</b> of the words: | with all of the words: | with the <b>phrase</b> : |
|                               |                        |                          |
| with the words:               |                        |                          |
| dr. stopestreet within 5      | words of each other    |                          |

7) Click "Search" for your results!

| dr. stonestreet | within 5 v words of each other |              |
|-----------------|--------------------------------|--------------|
|                 |                                |              |
|                 |                                | Clear Search |

8) You can also sort the results-- "Relevance" is the default, but if you'd rather look at them in chronological order (Date), you can pick that instead from the dropdown.

| 150 results containing                                                                                                    | tonestreet"       |                           |
|----------------------------------------------------------------------------------------------------|-------------------|---------------------------|
| Show only front pages                                                                                                    | Sort by 🗸 Relevan | ce Results per page: 20 V |
|                                                                                                    | State             |                           |
|                                                                                                    | Title             |                           |
|                                                                                                    | Raemaa Res Date   | Barnan Brot.              |
| Carrier Contraction                                                                                                    |                   | And ball                  |
| A CONTRACTOR OF A CONTRACTOR OF A CONTRACTOR O | TELET T           |                           |
| A STATE OF A STATE OF A STATE OF A STATE OF A STATE OF A STATE OF A STATE OF A STATE OF A STATE OF A STATE OF A                                                                                                    | A ALCONOMIC AND A | ANTICIDA ANTICIDA         |

9) Click on the thumbnail of the newspaper and a full-screen version will appear. You can then make it bigger to read it (use the +/- buttons), and move around the page (click and drag on the image) to find the exact column you want. When you're done with an issue, click the browser's back arrow to return to your results page. The titles of the issues you've already looked at will turn red.

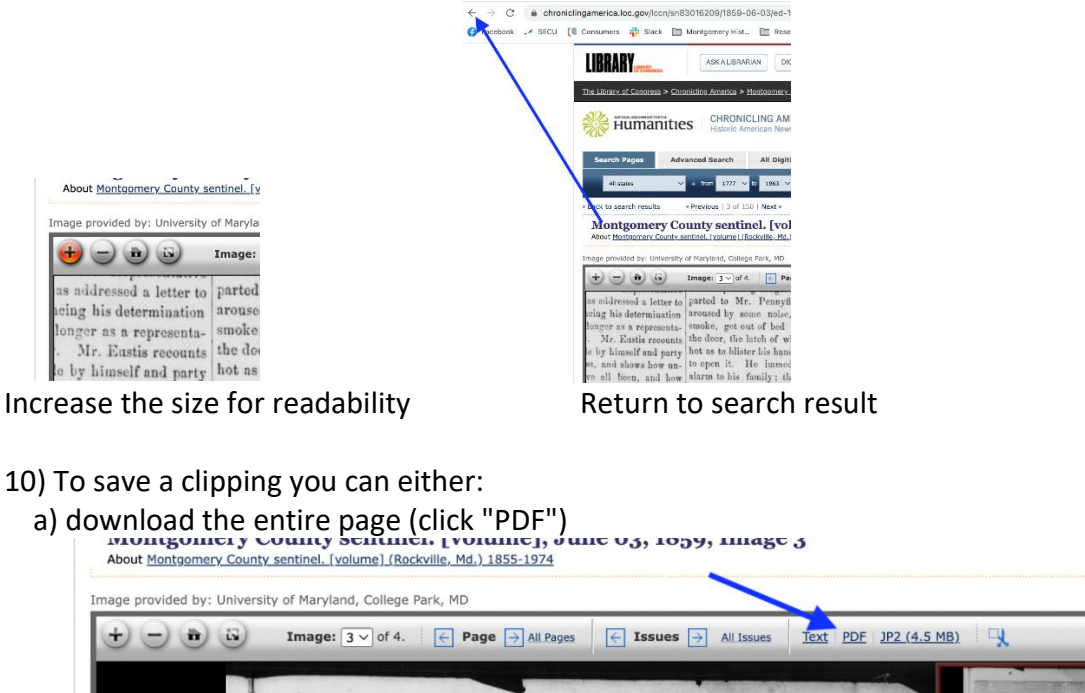

b) center the text you want on the screen, which is mirrored in the red box thumbnail in the upper right corner. Then choose the little scissors ("snipping tool") icon

Image: 3 v of 4. E Page All Pages E Issues All Issues Text PDF JP2 (4.5 MB) + - + Southfor other candidates in his district clearly treaty with E me in its the difficulties shows. The latest dispatch fixes the inies in arisen under t majority for Letcher for Governor at perhaps, with every pro eresults 6,000. We shall perhaps be able to It is engage unwise give the full vote in our next. treaty with 1 s incontransit of American citizens an Re The Montgomery County Mediof the ty across the isthmus, and for cal Society held its annual meeting in agments ment of American claims, with onstitute this place on Tuesday last, and elected aging prospects of success. ountry, the following officers for the ensuing Such is the record. Now w hich enthis an Administration that t year: Dr. F. Howard, President: Dr. s of the Democratic party of the Union J. W. Anderson, Dr. S. N. C. White, and the around and sustain and encours entitled Vice Presidents; Dr. E. E. Stonestreet, and sup-Treasurer and Secretary. THE PEACH CROP IE CECIL ( TT A letter from Fort Bollman of It is staied that the peach c

A new tab will appear, with your clipping as it came out, and you can choose "Print this image" or "Download this image" in order to save it.